## HOW TO DOWNLOAD E-DOCUMENT FROM WEBSITE

Truy cập vào các trang web eBusiness thuộc CMA CGM Group theo đường link dưới đây: (File hướng dẫn áp dụng như nhau trên các Carrier website)

| CMA CGM | http://www.cma-cgm.com/   |  |  |  |
|---------|---------------------------|--|--|--|
| CNC     | https://www.cnc-line.com/ |  |  |  |
| ANL     | https://www.anl.com.au/   |  |  |  |
| APL     | https://www.apl.com/      |  |  |  |

## Đăng nhập vào hệ thống: My CMA CGM/My CNC/My ANL/My APL $\rightarrow$ Log in

## **Bước 1:** My CMA CGM → Document Dashboard

| FIND YOUR ROUTE           | GET YOUR PRICE        | ORGANIZE YOUR SHIPMENT |
|---------------------------|-----------------------|------------------------|
| Routing finder            | Instant quotation     | Booking                |
| Shipping lines            | Contracts             | Shipping instructions  |
| Port schedules            | Inland prices         | VGM                    |
| Voyages                   | Carrier charge finder | Tare finder            |
| Eco calculator            | D&D prices            |                        |
|                           | Public prices finder  |                        |
| HANDLE YOUR DOCUMENTS     | MONITOR YOUR SHIPMENT | MANAGE YOUR INVOICES   |
| Description of dealed and | Shipment tracking     | Invoice dashboard      |
| Document dashboard        | -                     |                        |

Bước 2: Điền số tham chiếu lô hàng (VD: số Booking, BL) và nhấn «Enter» để tìm kiếm

| Documents Dashboard |                        |   | Rate you            | Rate your document management experience |                                |   |                       |  |
|---------------------|------------------------|---|---------------------|------------------------------------------|--------------------------------|---|-----------------------|--|
|                     | Search a Shipment ref. |   | Q                   |                                          |                                |   |                       |  |
|                     | Filters                | × | ↓↑ DOCUMENT<br>REF. | 7                                        | ↓↑ SHIPMENT<br>REF.<br>MY REF. | V | ↓↑ CATEGORY 7<br>TYPE |  |

## HOW TO DOWNLOAD E-DOCUMENT FROM WEBSITE

**Bước 3:** Nhấp vào biểu tượng **«PDF»** ở góc phải màn hình của loại tài liệu tương ứng để xem và tải file PDF từ website.

| Documents Das          | shboard |                     | Rate your docume               | ent management experience       |                |                           |         |     |
|------------------------|---------|---------------------|--------------------------------|---------------------------------|----------------|---------------------------|---------|-----|
| Search a Shipment ref. |         | Q                   |                                |                                 |                |                           | Actions | s ~ |
| Filters                | ×       | ↓↑ DOCUMENT<br>REF. | ↓↑ SHIPMENT<br>REF.<br>MY REF. | \$\$ CATEGORY<br>TYPE           | \$\$ status \$ | \$\$ DATE \$              | ł       |     |
| Export / Import        | ~       | SGN1894102          | SGN1894102                     | <b>B/L</b><br>Copy Negotiable   | Copy Available | 09-AUG-2023<br>2:41:22 AM | PDF     |     |
| B/L Status             | ~       | VNEX1809386         | SGN1894102                     | <b>Invoice</b><br>Freight       | Cleared        | 04-AUG-2023<br>2:16:29 AM | PDF     |     |
| В/L Туре               | ~       | S-SGN1894102-1472   | SGN1894102                     | Customer Document<br>SI Request |                | 27-JUL-2023<br>8:07:15 AM | POF     |     |
| US/CA NoA Type         | ~       | SGN1894102          | SGN1894102                     | Release Confirmation            |                | 20-JUL-2023               | PDF     |     |
| Invoice Status         | ~       |                     |                                |                                 |                | 8:33:15 AM                |         |     |

Bước 4: Nhấp vào biểu tượng «Printer» → chọn «Save as PDF» → Save

| ≡ 5GN1894102                                                                                                    | PROTINGENES Booking Confirmation CMACGM                                                                                                    | Print           | 3 pages       | ± 👼 : |
|----------------------------------------------------------------------------------------------------|----------------------------------------------------------------------------------------------------|-----------------|---------------|-------|
|                                                                                                    | Los 144 1948 loss stratt.<br>No 2745 h. Hui Balei Nauko. D.0176CT 1,<br>Iguzini Totelica, Brit A.0001<br>Ho CH Mark GTY                                                                                                    | Destination     | Save as PDF 🔹 |       |
|                                                                                                    | Hote:<br>10 Context Context Conte | Pages           | All           |       |
|                                                                                                    | ~~~                                                                                                    | Pages per sheet | 1             |       |
|                                                                                                    | Booking Number: BOAYBANNO Eng Py Ref. Booking Dave: 17-Jul 23                                                                                                    |                 |               |       |
|                                                                                                    | Vessel/vyage: CNC TIGER / GAUMWINO<br>Connecting Vessel / Vyage: CMA CQM AQUEAOPPOBE IMA                                                                                                    |                 |               |       |
|                                                                                                    | Receipt Receipt Receip    |                 |               |       |
|                                                                                                    | Put of Classing:         HARH-DNG         SI Cu-67 DeterTime:         27.4-3023 1500           Loading Temmai:         TAMCKNI MIR/DNG NIT CONT         VGM Cu-07 DeterTime:         27.4-3023 1500           TERNINAL         Port Cu-07 DeterTime:         27.4-3023 00.09           TERNINAL         Port Cu-07 DeterTime:         30.4-2023 00.09                                                                                                    |                 |               |       |
| 2                                                                                                    | Transformet:         HOND XCNG         ETD:         01-May-2023 07:00           Port Of Dosbinge:         CAMPOEN PARK         ETA:         04-May-2023 06:00           Exat Bhase Of Dealer         ETA:         23-Ods2023 06:00                                                                                                    |                 |               |       |
|                                                                                                    | PPD ETA : (All times are in local time) Freight Pay Term: Prepaid                                                                                                    |                 |               |       |
|                                                                                                    | Merchant Hauluge Eiga Available Datei 27-Jul-23 Time:<br>Quantify 1x 42HC HS Commodity Soda and Saga, for the packin<br>Mer Weight 2700 KGM Griess Weight 31400 KGM                                                                                                    |                 |               |       |
| and the second second s | Container Number:<br>Counter: QBP0T3657831<br>Service: Containet:                                                                                                    |                 |               |       |
|                                                                                                    | Haankoo: N<br>Funigator: N<br>Rede: N                                                                                                    |                 |               |       |
| 3                                                                                                    | Photon: N                                                                                                    |                 |               |       |
|                                                                                                    |                                                                                                    |                 | •             |       |
|                                                                                                    |                                                                                                    |                 | Save Cancel   |       |

AVAILABLE ON